### Internetové objednávky – iCanteen 1. Připojení k databázím

Spusťte běžný internetový prohlížeč, například MSIE. Pomocí protokolu http se uživatel připojí k databázím. Název stránky, kterou máte vyvolat je: **http://jidelna.svehlova.cz** 

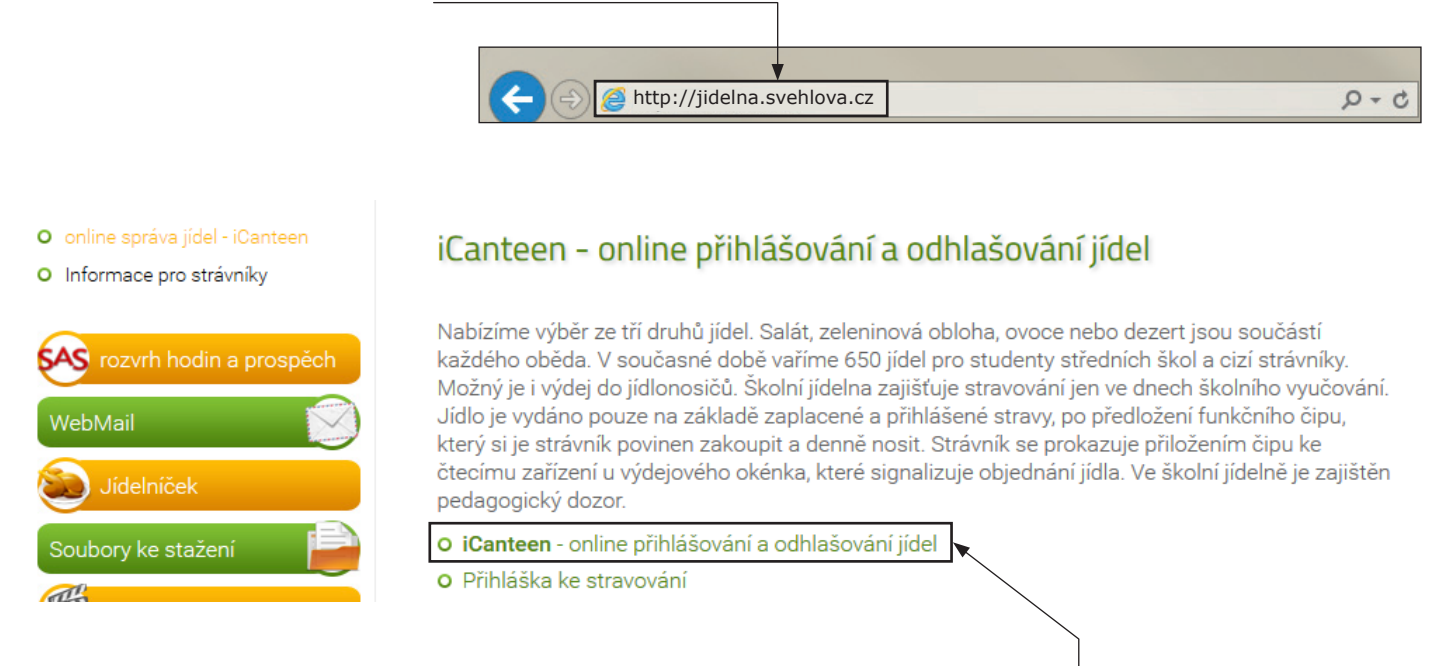

Přihlášení lze uskutečnit přímo z webových stránek školy: http://www.svehlova.cz v záložce ŠKOLNÍ JÍDELNA.

# 2. Přihlášení do aplikace

Přihlášení do aplikace se uskutečňuje pomocí **jména a hesla**, které vám na požádání **sdělí pracovníci jídelny**.

| Zobrazení aktuálního jídelníčku                                                                                                    | Přihlašovací okno —                                                                                                    | Přihlaste se do aplikace iCanteen:                                                                                                    |
|----------------------------------------------------------------------------------------------------|----------------------------------------------------------------------------------------------------|----------------------------------------------------------------------------------------------------|
|                                                                                                    |                                                                                                    | Přihlašovací jméno:                                                                                                    |
| •                                                                                                    |                                                                                                    | Heslo:                                                                                                    |
| Jídelníček na Pondělí - 05.05.<br>Oběd 1 Hlavní Vápenice -<br>Oběd 2 Hlavní Vápenice -<br>kaše,jablko,nápoj<br>Oběd 3 Hlavní Vápenice -<br>Oběd 1 GJW polévka fa<br>Oběd 2 GJW polévka fa           | 2014<br>polévka fazolová; kuřecí soté,rýže,jablko, ov<br>polévka fazolová; záhorácká sekaná pečeně<br>polévka fazolová; vepřový perkelt, těstoviny,<br>azolová; kuřecí soté,rýže,jablko, ovocný nápoj<br>azolová; záhorácká sekaná pečeně,dvoubarev                                                                                                    | Pamatovat si mě na tomto počítači.<br>Přihlásit<br>jablko,ovocný nápoj<br>ná bramborová kaše,jablko,nápoj                                                                                                    |
| Obed 3 GJW polevka ta                                                                                                    | azolova; veprovy perkelt, testoviny,jabiko,ovoci                                                                                                    | ny napoj                                                                                                    |
| Jídelníček na Úterý - 06.05.20<br>Oběd 1 Hlavní Vápenice -<br>knedlíky<br>Oběd 2 Hlavní Vápenice -<br>čaj<br>Oběd 3 Hlavní Vápenice -<br>Oběd 1 GJW polévka ze<br>Oběd 2 GJW polévka ze             | <ul> <li>14</li> <li>polévka zeleninová s krupicí a vejci; plněný p</li> <li>polévka zeleninová s krupicí a vejci; rybí filet</li> <li>polévka zeleninová s krupicí a vejci; valašské eleninová s krupicí a vejci; plněný paprikový lu</li> <li>eleninová s krupicí a vejci; rybí filet,gratinovan</li> <li>eleninová s krupicí a vejci; valašské kůsky,chlu</li> </ul> | paprikový lusk,rajčatová omáčka,kynuté<br>,gratinované brambory,zelenina,ledový<br>é kůsky,chlupatá rýže, ledový čaj<br>sk,rajčatová omáčka,kynuté knedlíky<br>é brambory,zelenina,ledový čaj<br>upatá rýže, ledový čaj |
| Jídelníček na Středa - 07.05.2<br>Oběd 1 Hlavní Vápenice -<br>Oběd 2 Hlavní Vápenice -<br>Oběd 3 Hlavní Vápenice -<br>nápoj<br>Oběd 1 GJW polévka h<br>Oběd 2 GJW polévka h<br>Oběd 3 GJW polévka h | 014<br>- polévka houbová; kuřecí kung-pao, rýže.náp<br>- polévka houbová;vepřová kýta na zelenině,lu<br>- polévka houbová; masové karbenátky s poh<br>oubová; kuřecí kung-pao, rýže.nápoj multivitar<br>oubová;vepřová kýta na zelenině,luštěninové t<br>oubová; masové karbenátky s pohankou,bram                                                                      | oj multivitamín<br>uštěninové těstoviny,nápoj multivitamín<br>ankou,brambory,salát z červené cibule,<br>mín<br>těstoviny,nápoj multivitamín<br>ibory,salát z červené cibule, nápoj                                      |

## 3. Objednávka jídla

Po přihlášení uživatele do aplikacese zobrazí okno se základními informacemi o uživateli.

|                                                                                                    |                         |                                                                                       |                     |                        |       |                  | <u> </u> |           | _   |                 |
|----------------------------------------------------------------------------------------------------|-------------------------|---------------------------------------------------------------------------------------|---------------------|------------------------|-------|------------------|----------|-----------|-----|-----------------|
| čas: 14:44:4                                                                                                    | 2   datum: 25.04        | .2014   kredit: volný                                                                 | účet   spotřeba: 0  | .0 Kč   uživatel: Nová | k Jan | výdejn           | a: Hlavn | í Vápenio | e : |                 |
| 1                                                                                                    | ~                       | 1                                                                                     | •                   | ?                      |       | i.               |          |           | Ē   |                 |
| denní                                                                                                    | platby                  | objednávky                                                                            | nastavení           | nápověda               | info  | rmace            | 00       | lhlášení  | _   |                 |
|                                                                                                    |                         |                                                                                       | OGJW ●Hlav          | ní Vápenice            |       |                  |          |           |     |                 |
| lídelníček na <mark>05.05</mark> .                                                                                                    | 2014 - Pondělí          |                                                                                       | ⊺<br>Volba výdejr   | ıy                     |       | Ро               | Út       | St        | Čt  | Pá              |
| objednat                                                                                                    | 0 ks   27<br>polévka fa | :0 Kč   Oběd 1<br>zolová; kuřecí soté,                                                | rýže,jablko, ovocný | nápoj                  |       | <u> &lt;&lt;</u> |          | květen    |     | <u>&gt;&gt;</u> |
|                                                                                                    | 0 ks   27               | .0 Kč   Oběd 2                                                                        |                     |                        |       | 28               | 29       | 30        | 1   | 2               |
| objednat                                                                                                    | polévka fa              | polévka fazolová; záhorácká sekaná pečeně, dvoubarevná bramborová kaše, jablko, nápoj |                     |                        |       | 5                | 6        | 7         | 8   | 9               |
|                                                                                                    | 0 ks   27               | 0 Kč   Oběd 3                                                                         |                     |                        |       |                  |          |           |     |                 |
| objednat                                                                                                    | polévka fa              | polévka fazolová; vepřový perkelt, těstoviny,jablko,ovocný nápoj 12 13 14 1           |                     |                        |       |                  |          | 15        | 16  |                 |
| Uvedené ceny platí pro objednání následujícího jídla! Změna jídelníčku vyhrazena.                                                                        |                         |                                                                                       |                     |                        |       |                  |          |           |     |                 |
| Zvolte <b>výdein</b>                                                                                                    | u. K tomu s             | louží volbv v ho                                                                      | orní části okna     | а.                     |       | 19               | 20       | 21        | 22  | 23              |
| <ol> <li>Den volíte v kalendáři v pravé části okna. Je v něm přehled, který<br/>pomocí barvy zvýrazňuje dny, na které je vytvořen jídelníček.</li> </ol> |                         |                                                                                       |                     |                        | 26    | 27               | 28       | 29        | 30  |                 |
| Pokud je vaše karta správně zapsána v databázi, zobrazí se jídelníček<br>na dnešní den s případnými objednávkami.                                        |                         |                                                                                       |                     |                        |       | 2                | 3        | 4         | 5   | 6               |
| <ol> <li>Jiný požadovaný den zvolte přímo stiskem dne v kalendáři.</li> </ol>                                                                            |                         |                                                                                       |                     |                        |       | 9                | 10       | 11        | 12  | 13              |
| Zohrazí se sez                                                                                                    | znam iídel k            | rteré můžete o                                                                        | hiednat ve zv       | olené výdeině          | L     |                  |          |           |     |                 |

6. Pokud máte dostatečné nebo volné konto strávníka, pokud u jídla nevypršel limit objednávky a není vyčerpán počet jídel k objednání, můžete si jídlo objednat, popřípadě zrušit. K objednání slouží tlačítko
 *"Objednat"*. Objednané jídlo můžete odhlásit stiskem tlačítka *"Zrušit"*.

## 4. Zrušení objednávky jídla

#### Jídelníček na 05.05.2014 - Pondělí

| přeobjednat       | 0 ks   27.0 Kč   Oběd 1<br>polévka fazolová; kuřecí soté,rýže,jablko, ovocný nápoj          |  |  |  |
|-------------------|---------------------------------------------------------------------------------------------|--|--|--|
| zrušit objednávku | 1 ks   27.0 Kč   Oběd 2                                                                     |  |  |  |
|                   |                                                                                             |  |  |  |
| přeobjednat       | 0 ks   27.0 Kč   Oběd 3<br>polévka fazolová; vepřový perkelt, těstoviny,jablko,ovocný nápoj |  |  |  |

Uvedené ceny platí pro objednání následujícího jídla! Změna jídelníčku vyhrazena.

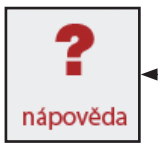

– Kompletní návod na obsluhu objednávkového systému získáte v souboru nápověda.